## PRL DISTRICT AND SESSIONS COURT, HASSAN.

# How to make online payment

**1.** All eligible candidates shall visit the below mentioned link to make payment online for the various posts. This shall be done after successful submission of the online application.

#### Visit https://hassan.dcourts.gov.in/notice-category/recruitments/

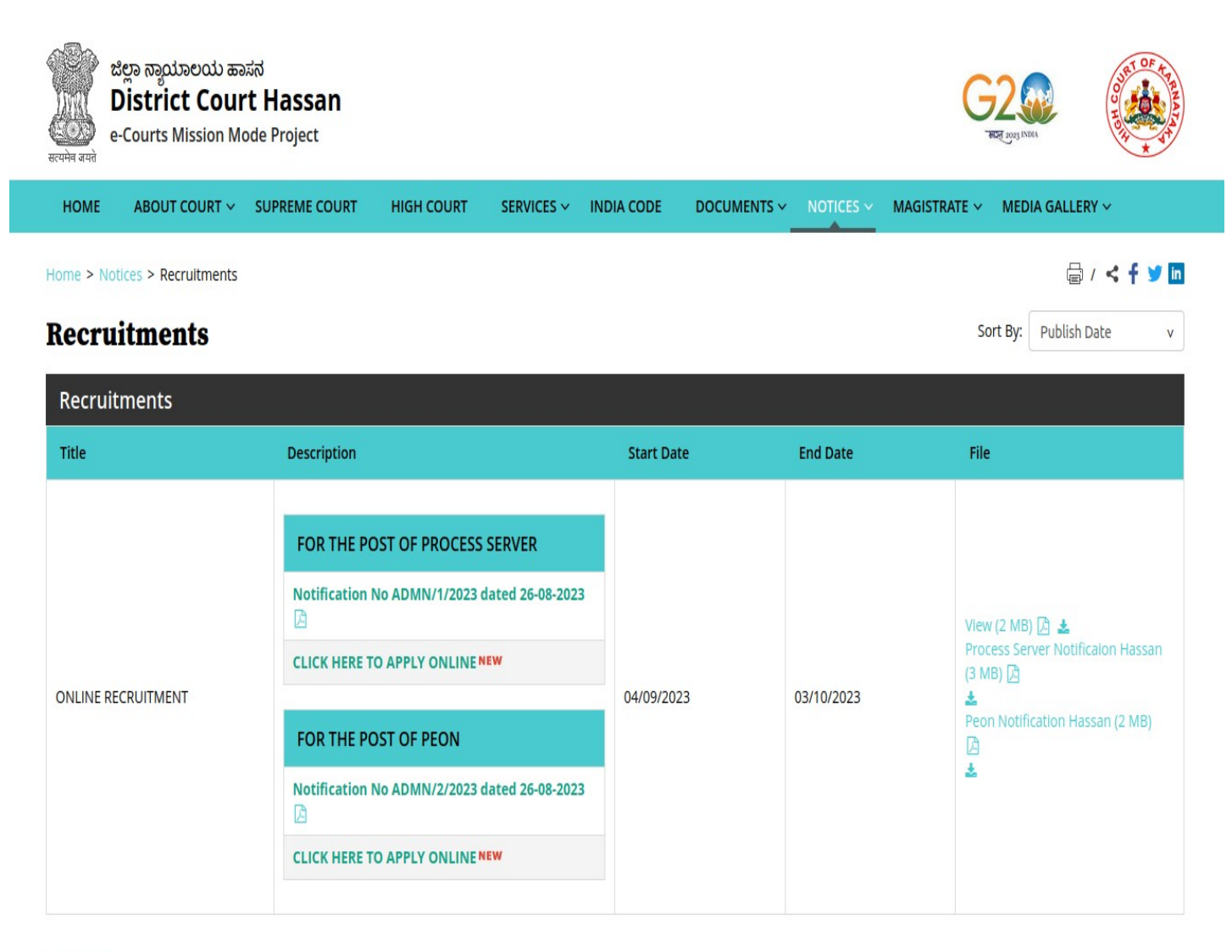

Archive

2. Click on 'CLICK HERE TO APPLY ONLINE' button below the relevant post.

**3.** Click on '**Make Payment'** Button on recruitment page to proceed for paying the application fee.

3.If the candidate enters wrong/mismatch Application number and also for failure of payments, PRL. DISTRICT AND SESSION COURT, HASSAN is not responsible and no further communication is entertained.

Note: POP-UPS Windows must be allowed in your browser settings.

Make Payment

4. Candidates shall read and understand "Guidelines for payment" carefully. Under "ONLINE SBI PAYMENT PORTAL", Candidate shall enter correct "Application Number" and Captcha. Click 'GO' button to proceed further for making payment.

| Online Generation for CHALLAN Form.                                                                                                    |
|----------------------------------------------------------------------------------------------------|
| If you are paying fee through challan, click on SBI BRANCH under other PAYMENT MODES button. Challan will<br>be generated in PDF format with your fee details by the website. Save the Challan by clicking on link Pre-<br>Acknowledgement Form in PDF |
| Print the challan, fill other details such as denomination and remit the amount to the nearest SBI- State Bank of India Branch. After payment keep depositor copy for your reference.                                                                  |
| Please note the State Bank Collect Reference Number for your reference and SBI Bank has to be Confirm the<br>transaction status of the payment made.                                                                                                   |
| <b>Note.</b> PRL. DISTRICT AND SESSIONS COURT, HASSAN does not take any responsibility of transaction failure<br>or data entry mistakes (Application Number) or Double payments.                                                                       |
| Once Payement is made, Fee will not be refunded under any circumstance.                                                                                                    |
| ONLINE SBI PAYMENT PORTAL                                                                                                    |
| Application Number :                                                                                                    |
| Enter the text as shown in the image* GO                                                                                                    |

5. Click '**OK**' in the pop-up window.

recruitmenthck.kar.nic.in says

For Online SBI Payment, On Clicking payment Confimration Button, Verify Your Application No: HAS2329PRS000001 has made fee payment to PRL. DISTRICT AND SESSIONS COURT, HASSAN, if you type wrong Application No your Payment does not match, PRL. DISTRICT AND SESSIONS COURT, HASSAN does not take any responsibility

### 6. Click 'Online payment' and Online 'Challan Generation' link

OK

| ne                                                     | 22/04/2022 |
|--------------------------------------------------------|------------|
| 17. SBI Payment Information                            |            |
| For SBI Payment Portal                                 |            |
| Online Payment and Online challan generationclick here |            |
| After Successfull payment, Download the Fee e-receipt. |            |
|                                                        |            |

7. Candidates shall enter correct Candidate Name, Application Number, Retype the Application Number & date of birth as mentioned, Mobile number as in online application & application Fee prescribed for the respective categories. Candidates shall again enter the correct Candidate Name, Date of Birth, mobile number, email id & click on I have read and agreed to the Terms and Conditions button and enter Captcha as shown in the below screen. After entering all the details, Click 'Next' to continue.

| PRL DISTRICT AND SESSIONS JUDGE HA                  | SSAN   HASSAN,, HASSAN-57201                                                                                 |                                                             |                                                                                                    |           |
|-----------------------------------------------------|----------------------------------------------------------------------------------------------------|-------------------------------------------------------------|----------------------------------------------------------------------------------------------------|-----------|
| Enter Payment Details                               |                                                                                                    |                                                             |                                                                                                    |           |
| Payment Category :                                  | Orline Recruitment                                                                                           |                                                             |                                                                                                    |           |
| Application Number *                                |                                                                                                    |                                                             |                                                                                                    |           |
| Retype Application number *                         |                                                                                                    |                                                             |                                                                                                    |           |
| Candidate Name *                                    |                                                                                                    |                                                             |                                                                                                    |           |
| Date of Birth *                                     | [ddlmm\yyyy]                                                                                                 |                                                             |                                                                                                    |           |
| Mobile No *                                         |                                                                                                    |                                                             |                                                                                                    |           |
| Application Fee *                                   | 200<br>Elizard Re 200                                                                                        |                                                             |                                                                                                    |           |
| Remarks :                                           | ,                                                                                                    |                                                             |                                                                                                    |           |
|                                                     | <u>h</u>                                                                                                    |                                                             |                                                                                                    |           |
| Enter Your Details                                  |                                                                                                    |                                                             |                                                                                                    |           |
| O Individual O Organisation / Corporate             |                                                                                                    |                                                             |                                                                                                    |           |
| Name <sup>*</sup> :                                 |                                                                                                    | Date of Birth :                                             | [ddlmm\yyyy]                                                                                            | <u>ii</u> |
| Mobile No :                                         |                                                                                                    | Email ID :                                                  |                                                                                                    |           |
|                                                     | On successful completion of payment, you will receive the transaction reference number on this mobile number |                                                             | On successful completion of payment, you will receive the transaction reference number on this email (D |           |
|                                                     |                                                                                                    | I have read and agreed to the <u>Terms &amp; Conditions</u> |                                                                                                    |           |
| Enter the text as shown in the image <sup>1</sup> : | Select one of the Capitha options *                                                                          | Sbake C                                                     |                                                                                                    |           |
|                                                     |                                                                                                    | Back Reset Next                                             |                                                                                                    |           |

8. Click 'Next' button after verifying that the details entered are correct as per the details entered in the online application.

| PRL DISTRICT AND SESSIONS JUDGE HASSAN |                          |
|----------------------------------------|--------------------------|
| Payment Details                        |                          |
| Payment Category :                     | Total Amount :INR 200.00 |
| Application Number:                    |                          |
| Retype Application number:             |                          |
| Candidate Name:                        |                          |
| Date of Birth:                         |                          |
| Mobile No:                             |                          |
| Application Fee:                       |                          |
| Remarks :                              |                          |
|                                        | Back Next                |

**9.** Choose any one of the payment method as per your convenience among the available options.

| State Bank of India                                            | Other Banks Internet                              |                                                                                                    |
|----------------------------------------------------------------|---------------------------------------------------|----------------------------------------------------------------------------------------------------|
| Bank Charges: 11.8                                             | Bank Charges: 17.7                                |                                                                                                    |
| Payments<br>payment mode is not avai                           | lable between 23:30 hours IST an                  | d 00:30 hours IST                                                                                  |
| Rupay Debit Card<br>Bank Charges: 0.0<br>Click Here            | Credit Cards<br>Bank Charges: 12.98<br>Click Here | Prepaid Cards<br>(Incl Rupay PPC)<br>Bank Charges: 12.98                                           |
|                                                                |                                                   | Click Here                                                                                         |
| er Payment Modes                                               |                                                   | UPI is not available                                                                               |
| er Payment Modes                                               |                                                   | UPI is not available<br>between 22:30 hours IST<br>and 23:30 hours IST                             |
| er Payment Modes                                               | NEFT/RTGS<br>Bank Charres: 15.0                   | UPI is not available<br>between 22:30 hours IST<br>and 23:30 hours IST                             |
| er Payment Modes<br>Eranch<br>Bank Charges: 59.0<br>Click Here | NEFT/RTGS<br>Bank Charges: 15.0<br>Click Here     | UPI is not available<br>between 22:30 hours IST<br>and 23:30 hours IST                             |
| er Payment Modes<br>Eranch<br>Bank Charges: 59.0<br>Click Here | NEFT/RTGS<br>Bank Charges: 15.0<br>Click Here     | UPI is not available<br>between 22:30 hours IST<br>and 23:30 hours IST<br>UPI<br>Bank Charges: 0.0 |

**10.** After paying prescribed fee candidates shall note down the S.B. Collect reference number for future purpose. Candidates shall also download the payment receipt without fail.

### Note:

- Candidates shall follow the procedure as prescribed by the bank to make payment through Net Banking/ATM-cum Debit Card/other banks' debit cards/credit cards/other payment modes.
- To make payment at any SBI branch, the candidates shall click on 'Branch' under Other Payment Modes.

| Image: State Bank of India   Bank Charges: 11.8   Click Here     Bank Charges: 17.7   Click Here     I Payments   payment mode is not available between 23:30 hours IST and 00:30 hours IST     Image: State Bank Charges: 0.0   Click Here     I Click Here     Image: State Bank Charges: 0.0   Click Here     Image: State Bank Charges: 12.98   Click Here     Image: State Bank Charges: 12.98   Click Here     Image: State Bank Charges: 12.98   Click Here     Image: State Bank Charges: 12.98     Click Here     Image: State Bank Charges: 12.98     Click Here     Image: State Bank Charges: 12.98     Click Here     Image: State Bank Charges: 12.98     Image: State Bank Charges: 12.98     Image: State Bank Charges: 12.98     Image: State Bank Charges: 12.98     Image: State Bank Charges: 12.98     Image: State Bank Charges: 12.98     Image: State Bank Charges: 12.98                                                                                                    |                                                                                                    | a                                                                                              |                                                                                                   |
|----------------------------------------------------------------------------------------------------|----------------------------------------------------------------------------------------------------|------------------------------------------------------------------------------------------------|---------------------------------------------------------------------------------------------------|
| State Bank of India   Bank Charges: 11.8   Click Here     Bank Charges: 17.7   Click Here     Payments   payment mode is not available between 23:30 hours IST and 00:30 hours IST     Payments   Credit   Cardit   Bank Charges: 0.0   Click Here     Click Here     Click Here     Click Here     Click Here     Click Here     Click Here     Click Here     Click Here     Click Here     Click Here     Click Here                                                                                                    | <b>O SBI</b>                                                                                                    |                                                                                                |                                                                                                   |
| Bank Charges: 11.8<br>Click Here<br>Payments<br>payment mode is not available between 23:30 hours IST and 00:30 hours IST<br>payment mode is not available between 23:30 hours IST and 00:30 hours IST<br>Credit Cards<br>Bank Charges: 12.98<br>Click Here<br>Click Here<br>Click Here<br>Click Here<br>Click Here<br>Click Here                                                                                                    | State Bank of India                                                                                                    | Other Banks Internet                                                                           |                                                                                                   |
| Click Here     Bank Charges: 17.7        Click Here     I Payments   payment mode is not available between 23:30 hours IST and 00:30 hours IST     Image: Credit Cards   Bank Charges: 0.0   Click Here     Image: Credit Cards   Bank Charges: 12.98   Click Here     Image: Credit Cards   Bank Charges: 12.98   Click Here     Click Here                                                                                                    | Bank Charges: 11.8                                                                                                    | Banking                                                                                        |                                                                                                   |
| Click Here   I Payments   payment mode is not available between 23:30 hours IST and 00:30 hours IST   Image: Credif   Rupay Debit Card   Bank Charges: 0.0   Click Here     Image: Credif   Click Here     Image: Credif   Image: Credif <t< th=""><td>Click Here</td><td>Bank Charges: 17.7</td><td></td></t<> | Click Here                                                                                                    | Bank Charges: 17.7                                                                             |                                                                                                   |
| I Payments   payment mode is not available between 23:30 hours IST and 00:30 hours IST   Image: Credit Cards   Rupay Debit Card   Bank Charges: 0.0   Click Here     Click Here     Image: Credit Cards   Click Here     Image: Credit Cards   Click Here     Image: Credit Cards   Click Here     Image: Credit Cards   Click Here     Image: Credit Cards   Click Here     Image: Credit Cards   Click Here     Image: Credit Cards   Click Here     Image: Credit Cards   Image: Credit Cards   Image: Credit Cards   Image: Credit Cards   Image: Credit Cards   Image: Credit Cards   Image: Credit Cards   Image: Click Here     Image: Credit Cards   Image: Click Here     Image: Credit Cards   Image: Click Here     Image: Click Here     Image: Click Here                                                                                                    |                                                                                                    | Click Here                                                                                     |                                                                                                   |
|                                                                                                    | Payments<br>payment mode is not avail<br>Credit<br>Credit<br>Credi<br>Credit<br>Credit<br>Credit<br>Credit<br>Credit<br>Credit<br>Credit<br>Cr | able between 23:30 hours IST an<br>Credit<br>Credit Cards<br>Bank Charges: 12.98<br>Click Here | d 00:30 hours IST<br>Prepaid Cards<br>(Incl Rupay PPC)<br>Bank Charges: 12.98<br>Click Here       |
|                                                                                                    | er Payment Modes                                                                                                    |                                                                                                | UPI is not available                                                                              |
| BAR between 22:30 hours IST                                                                                                    | er Payment Modes                                                                                                    |                                                                                                | UPI is not available<br>between 22:30 hours IST                                                   |
| Branch     NEFT/RTGS     between 22:30 hours IST                                                                                                    | er Payment Modes                                                                                                    | NEFT/RTGS                                                                                      | UPI is not available<br>between 22:30 hours IST<br>and 23:30 hours IST                            |
| HHH     between 22:30 hours IST       Branch     NEFT/RTGS     and 23:30 hours IST       Bank Charges: 59.0     Bank Charges: 15.0     Line                                                                                                    | er Payment Modes<br>Branch<br>Bank Charges: 59.0                                                                                                    | NEFT/RTGS<br>Bank Charges: 15.0                                                                | UPI is not available<br>between 22:30 hours IST<br>and 23:30 hours IST                            |
| HHH     between 22:30 hours IST       Branch     NEFT/RTGS     and 23:30 hours IST       Bank Charges: 59.0     Bank Charges: 15.0     Lift       Click Here     Click Here     UPI                                                                                                    | er Payment Modes<br>Eranch<br>Bank Charges: 59.0<br>Click Here                                                                                                    | NEFT/RTGS<br>Bank Charges: 15.0<br>Click Here                                                  | UPI is not available<br>between 22:30 hours IST<br>and 23:30 hours IST<br>LIPI<br>UPI             |
| НЦЦ     between 22:30 hours IST       Branch     NEFT/RTGS     and 23:30 hours IST       Bank Charges: 59.0     Bank Charges: 15.0     LIPI       Click Here     UPI       Bank Charges: 0.0                                                                                                    | er Payment Modes<br>Eranch<br>Bank Charges: 59.0<br>Click Here                                                                                                    | NEFT/RTGS<br>Bank Charges: 15.0<br>Click Here                                                  | UPI is not available<br>between 22:30 hours IS<br>and 23:30 hours IST<br>UPI<br>Bank Charges: 0.0 |

Candidates shall verify the details and click on Download button to download the Challan

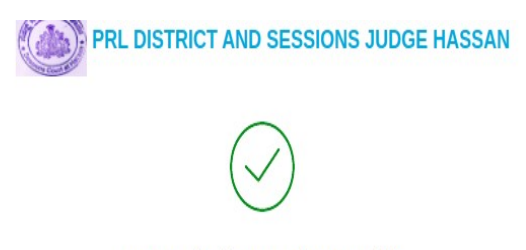

Payment details captured successfully.

Please print & submit the Pre Acknowledgement Payment form to the Branch for payment.

| Reference No :       | DUL5523051                             | Date of Payment :           |                    |  |  |
|----------------------|----------------------------------------|-----------------------------|--------------------|--|--|
| Amount :             | INR 200                                | Convenience Charges :       |                    |  |  |
| Transaction Charge : | INR 59.00                              | Remarks :                   |                    |  |  |
| Total Payable :      | INR 259.00                             |                             |                    |  |  |
|                      |                                        |                             |                    |  |  |
| Application Number : | HAS2329PRS000001                       | Retype Application number : | HAS2329PRS000001   |  |  |
| Candidate Name :     | TEST                                   | Date of Birth :             | 14/05/1990         |  |  |
| Mobile No :          | 7411159710                             | Application Fee :           | 200                |  |  |
| Payee :              | PRL DISTRICT AND SESSIONS JUDGE HASSAN | Payment Category:           | Online Recruitment |  |  |
| Department :         |                                        | Email ID:                   |                    |  |  |
| Mobile No:           | 7411159710                             |                             |                    |  |  |

Download

Candidates shall take the printout of the challan as shown below and take it to any of the SBI branches to make the payment.

|                                                                                                    |                                           | Depo                     | sitor Copy  |                                                                                                    |                         |                   | [            | Branch Copy   |
|----------------------------------------------------------------------------------------------------|-------------------------------------------|--------------------------|-------------|----------------------------------------------------------------------------------------------------|-------------------------|-------------------|--------------|---------------|
| Pre Acknowledgement Payment(PAP) Form                                                                | for Payment through any SBI Branch        | ]                        |             | Pre Acknowledgement Payment(PAP) Fo                                                                                                    | orm for Payment throug  | gh any SBI Branch | 1            |               |
|                                                                                                    |                                           | Date: (                  | 04-09-2023  | Branch Teller: Use SCR 008765 Deposit >                                                                                                    | • Fee Collection > Stat | e Bank Collect    | ,            |               |
|                                                                                                    |                                           |                          |             |                                                                                                    |                         |                   | Date         | : 04-09-2023  |
| В                                                                                                    | eneficiary/Remittance Details             |                          |             |                                                                                                    | Beneficiary/Remitta     | ince Details      |              |               |
| State Bank Collect Reference No.                                                                     | DUL5523051                                |                          |             | State Bank Collect Reference No.                                                                                                    | DUL5523051              |                   |              |               |
| Beneficiary:                                                                                         | PRL DISTRICT AND SESSIONS                 | JUDGE HASSAN             |             | Beneficiary:                                                                                                    | PRL DISTRIC             | T AND SESSIONS    | JUDGE HASSAN |               |
| Category:                                                                                            | Online Recruitment                        |                          |             | Category:                                                                                                    | Online Recruit          | ment              |              |               |
| Remitter                                                                                             | TEST                                      | _                        |             | Remitter                                                                                                    | TEST                    |                   |              |               |
| C-Paralan America                                                                                    |                                           | Rs                       | 200.00      |                                                                                                    |                         |                   | Rs           |               |
| Collection Amount                                                                                    |                                           |                          | 200.00      | Collection Amount                                                                                                    |                         |                   | -            | 200.00        |
| Total (Rupper Two Hundred Fifty Nine Only                                                            | 2                                         |                          | 259.00      | Comission                                                                                                    |                         |                   |              | 59.00         |
| Total (Rupees 1 wo Handred Fifty Mile Only                                                           | 0                                         |                          | 235.00      | Total (Rupees Two Hundred Fifty Nine O                                                                                                    | nly)                    |                   |              | 259.00        |
| Details of Cash / Cheques                                                                            |                                           | Rs                       | р           | Mode of Payment (Choose Either Cash / Choose Either Cash / Choose / Choose / Choose / Choose / Choose / Choose / Choose / Choose / Choose / Choose / Choose / Choose / Choose / Choose / Choose / Choose / Choose / Choose / Choose / Choose / C | Cheque)                 |                   |              |               |
|                                                                                                    |                                           |                          |             | Cash DAN:                                                                                                    |                         |                   |              |               |
|                                                                                                    |                                           |                          |             | Please quote your PAN for Cash remittanc                                                                                                    | $e \ge R_{s} 50.000$    |                   |              |               |
| Total Rs                                                                                             |                                           |                          |             | These quote your Thir for Class residue                                                                                                    |                         |                   |              |               |
| Instructions for Depositor: This is not an e-re-<br>Collect' and click on the hyperlink at the betty | ceipt. After payment , please visit www.  | onlinesbi.sbi > 'State E | Bank        | Cash Notes                                                                                                    |                         |                   | An<br>Rs     | nount<br>P    |
| Confect and click on the hyperinik at the both                                                       | on of the page to generate the e-receipt. |                          |             |                                                                                                    | *2000                   |                   |              |               |
|                                                                                                    | (To be Filled in by the Bank)             |                          |             |                                                                                                    | *500                    |                   |              |               |
|                                                                                                    | (TO be Thick in by the Daliky             |                          |             |                                                                                                    | *200                    |                   |              |               |
| Journal No: DUL5523051                                                                               |                                           |                          |             |                                                                                                    | *100                    |                   |              |               |
|                                                                                                    |                                           |                          |             |                                                                                                    | *50                     |                   |              |               |
|                                                                                                    |                                           |                          |             |                                                                                                    | *20                     |                   |              |               |
| Branch Name:                                                                                         |                                           |                          |             |                                                                                                    | *10                     |                   |              |               |
| Branch Code:                                                                                         | Deposit Date:                             |                          |             |                                                                                                    |                         |                   |              |               |
|                                                                                                    |                                           |                          |             |                                                                                                    | Coins                   |                   |              |               |
|                                                                                                    |                                           | Bra                      | nch Stamp   |                                                                                                    | Total Rs                |                   |              |               |
|                                                                                                    |                                           |                          |             | Cheque                                                                                                    |                         |                   |              |               |
|                                                                                                    |                                           |                          |             | Cheme No:                                                                                                    | Cher                    | nue Date:         |              |               |
|                                                                                                    |                                           | Authorised               | l Signatory | Drawno Banki State Bank of India (other                                                                                                    | hank chomies not acco   | anted under DAD)  |              |               |
|                                                                                                    |                                           |                          |             | Drawee Bank. State Bank of India (other                                                                                                    | bank cheques not acce   | epied under PAP)  | _            |               |
|                                                                                                    |                                           |                          |             | Branch:                                                                                                    |                         |                   | _            |               |
|                                                                                                    |                                           |                          |             |                                                                                                    |                         |                   | Signature of | the Depositor |
|                                                                                                    |                                           |                          |             | Space for Bank u                                                                                                    | sp.                     |                   |              |               |
|                                                                                                    |                                           |                          |             | opace for Dank u                                                                                                    |                         |                   | в            | ranch Stamp   |
|                                                                                                    |                                           |                          |             |                                                                                                    |                         |                   |              |               |

The responsibility of ensuring the successful payment of fees has been lies with the candidates.